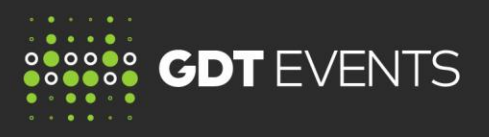

## GDT Events operates from two separate websites

All bidding takes place on a separate bidding website https://www.globaldairytrade.com.

## Your bidding website password

The bidding website is open 48 hours prior to a Trading Event. Bidders should use this period to check that your password works and you are able to log in.

- Your bidder number is a 7 digit number and will be advised to you by Global Dairy Trade.
- Your bidding website password is only known by you. Take precautions to remember your password.

## If you have forgotten your password, you can reset your bidding website password.

Follow these steps:

- 1. Go to https://www.globaldairytrade.com.
- 2. Click on Forgot Password (Click here)?

| GlobalDairyTrade Login                                         |       |
|----------------------------------------------------------------|-------|
| Bidder Number:                                                 |       |
| Password:                                                      |       |
|                                                                | Login |
| Forgot Password? (Click here) Have a New Account? (Click here) |       |

- 3. The next screen will ask you to enter your Bidder Number, then click Submit.
- 4. When successfully submitted a confirmation message will appear at the bottom of the screen.
- 5. An email will be sent to the email address held on file by GDT. This email will contain a link to a secure site where your password can be reset.

## NOTE:

- Allow some time for the email to come through.
- Check your SPAM folder for the email if it has not arrived.
- The 'password reset' email will only be sent to the email address of the primary contact on file with GDT.
- Should this person or their email address change for any reason please advise GDT, as incorrect contact details may impact your ability to utilise your GDT account.